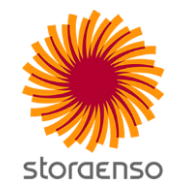

# PEFC-sertifiointiin ilmoittautuminen eMetsässä

THE RENEWABLE MATERIALS COMPANY

## Metsäkiinteistöjen tiedot

- Kirjaudu sisään eMetsään
- eMetsän yläreunassa näkyy metsänomistajan nimi ja sen kautta avautuvasta valikosta valitaan Metsäkiinteistöjen tiedot.
  - Lisää asiakkuuksia-kohdasta käyttäjä voi valita jonkun muun asiakkuuden, johon hänellä on pääsy eMetsässä.
    - Samalla käyttäjällä voi olla pääsy henkilökohtaisesti omistamiensa metsien lisäksi esimerkiksi jonkin yhtymän metsien tietoihin, jossa hän on osallisena.

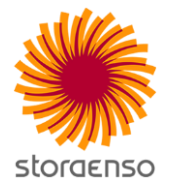

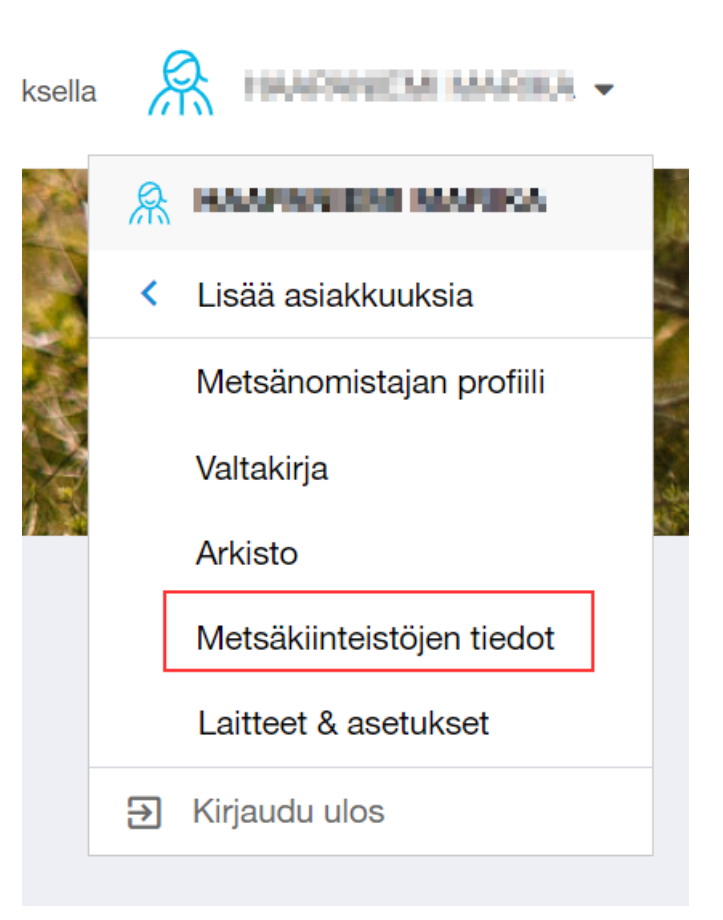

## Metsäkiinteistöjen tiedot

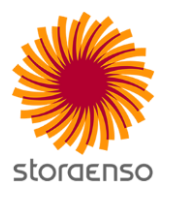

- *Metsäkiinteistöjen tiedot* -kohdasta avautuu näkymä, jossa metsänomistajan tilat on jaoteltu sijaintikunnittain.
  - Metsätilojen sertifiointitieto näkyy tilan nimen alla (PEFC / FSC / Sertifioimaton)
- Valitsemalla sertifioimattoman tila, tulee kartan alla aktiiviseksi valinta PEFC-sertifiointiin liittymisestä.
  - Sertifiointiin liittyminen on mahdollista, jos eMetsän käyttäjällä on laajat käyttöoikeudet (eli valtakirja mahdollisilta muilta osakkailta) ja siten oikeus ilmoittaa tila sertifiointiin.
- Klikataan Liity

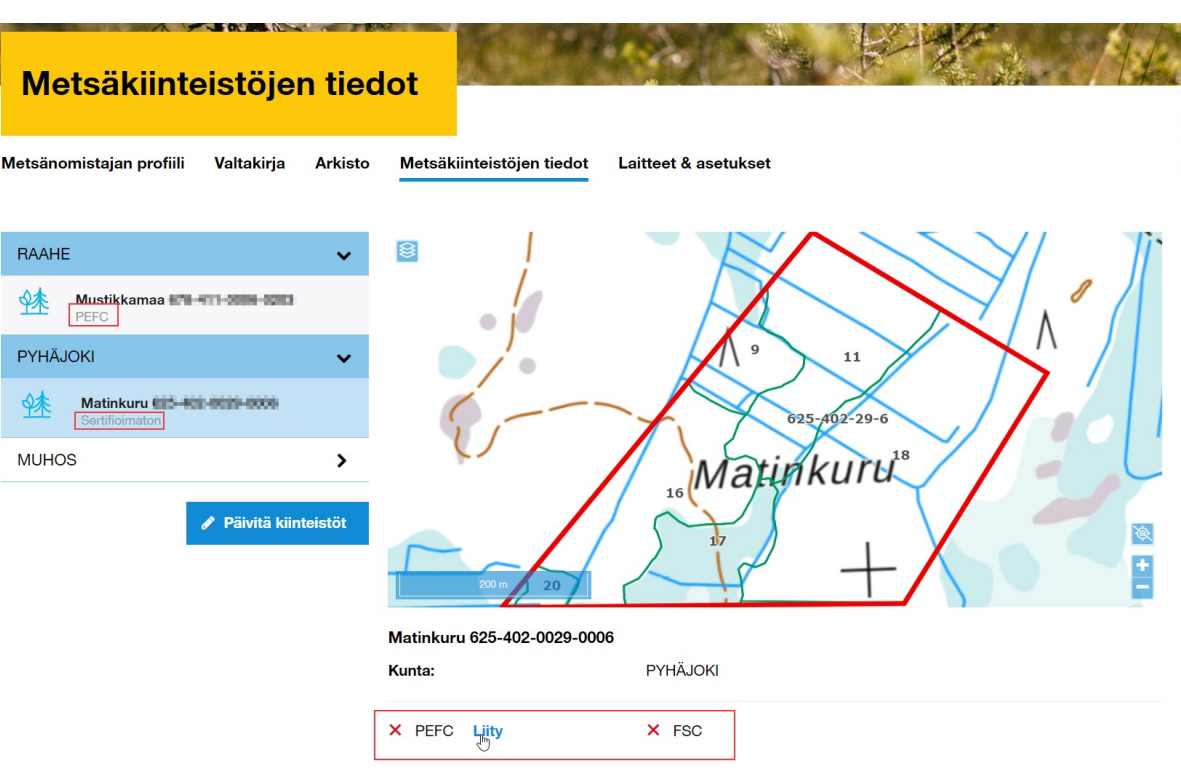

#### PEFC-sertifiointiin liitettävien tilojen valinta

- Avautuu lomake, jossa on listattu asiakkuuden kaikki metsätilat.
- Listasta voi valita haluaako ilmoittaa kaikki tilat sertifiointiin vai jonkun tietyn.
- Metsänomistaja ja asiakasnumerokenttät täydentyvät automaattisesti.
- Allekirjoittajaksi tulee eMetsän käyttäjä.
- Klikataan **Allekirjoita**, jolloin prosessi etenee

#### PEFC-metsäsertifiointi

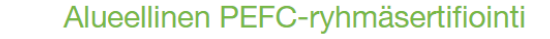

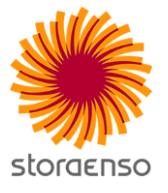

Sitoudun noudattamaan metsissäni voimassa olevia PEFC Metsänhoidon standardin kriteerejä ja valtuutan allekirjoituksellani Stora Enso Metsän ilmoittamaan omistamani metsätilat kansalliseen PEFC<sup>TM</sup>-ryhmäsertifiointiin.

| Ilmoitan kaikki kiinteistöni PEFC – ryhmäsertifioin                                                            | iin |
|----------------------------------------------------------------------------------------------------|-----|
| Mustikkamaa - PEFC-sertifioitu                                                                                 |     |
| Matinkuru -                                                                                                    |     |
| KUMPULA - PEFC-sertifioitu                                                                                     |     |
| Metsänomistaja *                                                                                               |     |
| The second second second second second second second second second second second second second second second s |     |

Olen tutustunut standardin vaatimuksiin ja valtuutan sertifiointia hakevan Kestävän Metsätalouden Yhdistys ry:n tekemään sopimuksia sertifiointilaitoksen kanssa. Valtuutan myös yhdistyksen tai sen osoittaman tahon auditoijat tekemään metsäsertifioinnin kriteerien toteutumiseen liittyviä tarkastuksia metsissäni.

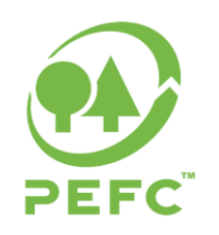

PEFC (Programme for the Endorsement of Forest Certification) on kansainvälinen metsäsertifiointijärjestelmä, joka edistää ekologisesti, sosiaalisesti ja taloudellisesti kestävää metsätaloutta. PEFC-sertifiointi on merkki siitä, että metsästä pidetään hyvää huolta ja se antaa välineet puutuotteiden toimitusketjun vastuullisuuden todentamiseen. PEFC-sertifiointi parantaa puun kysyntää ja nostaa sen hintaa sertifioimattomaan puuhun verattuna.

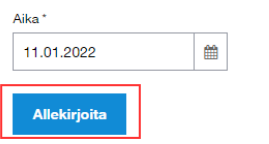

 Klikkaamalla Allekirjoita, aukeaa seuraava sivu, josta asiakas pääsee allekirjoittamaan dokumentin sähköisesti.

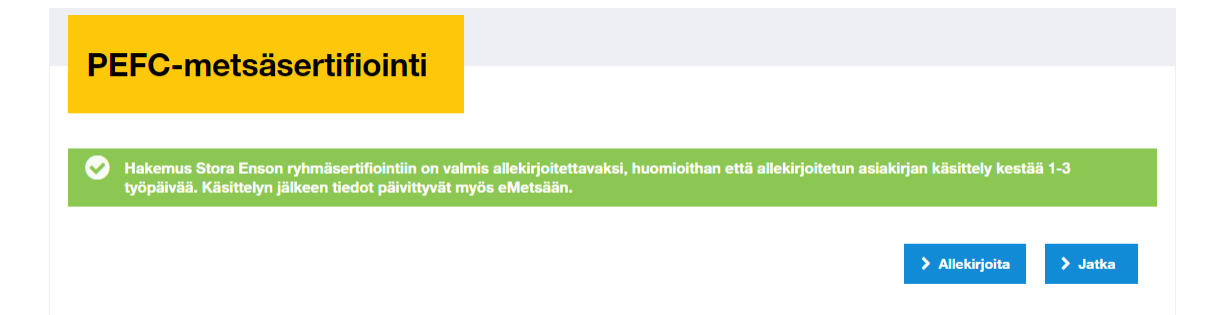

- Paina lopuksi Allekirjoita asiakirja painiketta. Tämän jälkeen hakemus siirtyy Stora Ensolle käsittelyyn.
- Liitettyjen tilojen PEFC-sertifiointi tulee näkyviin eMetsässä hakemuksen käsittelyn jälkeen, 1-3 päivän kuluttua hakemuksen lähettämisestä.

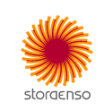

#### Alueellinen PEFC-ryhmäsertifiointi

Sitoudun noudattamaan metsissäni voimassa olevia PEFC Metsänhoidon standardin kriteerejä ja valtuutan allekirjoituksellani Stora Enso Metsän ilmoittamaan omistamani metsätilat kansalliseen PEFC™-ryhmäsertifiointiin. \* Matinkuru -NAMES AND ADDRESS Metsänomistaja Asiakasnumero 100.004 Allekirjoittaja Korhonen Olen tutustunut standardin vaatimuksiin ja valtuutan sertifiointia hakevan Kestävän Metsätalouden Yhdistys ry:n tekemään sopimuksia sertifiointilaitoksen kanssa. Valtuutan myös yhdistyksen tai sen osoittaman tahon auditoijat tekemään metsäsertifioinnin kriteerien toteutumiseen liittyviä tarkastuksia metsissäni. PEFC (Programme for the Endorsement of Forest Certification) on kansainvälinen metsäsertifiointijärjestelmä, joka edistää ekologisesti, sosiaalisesti ja taloudellisesti kestävää metsätaloutta. PEFC-sertifiointi on merkki siitä, että metsästä pidetään hyvää huolta ja se antaa välineet puutuotteiden toimitusketjun vastuullisuuden todentamiseen. PEFCsertifiointi parantaa puun kysyntää ja nostaa sen hintaa sertifioimattomaan puuhun verrattuna. Aika Elämässä mukana - Stora Enso 11.01.2022 + +) - Sivu1/1 Allekirioita asiakir

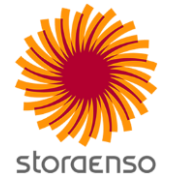